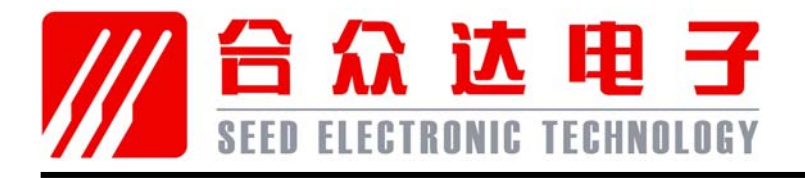

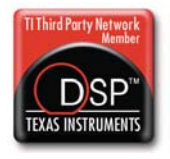

# SEED-XDS510PLUS 仿真器安装指南

2010

DSP Development Systems

## SEED-XDS510PLUS 仿真器安装、使用指南

SEED-XDS510PLUS 高速仿真器

版本号: B 2010.5

http://www.seeddsp.com

#### 声明

北京合众达电子技术有限责任公司保留随时对其产品进行修正、改进和完善的权利,同时也保留在不作任何通告的情况下,终止其任何一款产品的供应和服务的权利。用户在下订单前应获取相关信息的最新版本,并验证这些信息是当前的和完整的。

版权© 2010,北京合众达电子技术有限责任公司

前言

# 阅前必读

### 简介:

此手册描述了 SEED-XDS510PLUS 仿真器的安装、使用。SEED-XDS510PLUS 是 适用于德州仪器全系列DSP 处理器开发平台的高速仿真器。

所有由北京合众达电子技术有限责任公司生产制造的硬件和软件产品,保修期为从发货 之日起壹年。在保修期内由于产品质量原因引起的损坏,北京合众达电子技术有限责任公司 负责免费维修或更换。当在保修期内软件进行了升级,北京合众达电子技术有限责任公司将 免费提供。

### 商标:

SEED 是北京合众达电子技术有限责任公司的注册商标。

TI、XDS510 是 Texas Instruments 的注册商标。

#### 更多帮助:

□ 网址: <u>http://www.seeddsp.com</u>

#### 口 合众达总公司

- 地址: 北京市海淀区中关村南大街 12 号寰太大厦 1201 号
- 邮编: 100081
- 电话: 010-59796855
- 传真: 010-62161218

| 阅前必读                                 | iii |
|--------------------------------------|-----|
| 目录                                   | 1   |
| SEED-XDS510PLUS 仿真器安装                | 2   |
| 1.1 安装说明                             | 2   |
| 1.1.1 安装环境                           | 2   |
| 1.1.2 SEED-XDS510PLUS 仿真器所支持的 DSP 系列 | 2   |
| 1.1.3 安全警告                           | 3   |
| 1.2 安装步骤                             | 3   |
| 1.2.1 安装软件: TMDSCCSALL-1 (CCS v3.3)  | 3   |
| 1.2.2 安装 SEED-XDS510PLUS 仿真器驱动       | 3   |
| 1.2.3 安装 SEED-XDS510PLUS 仿真器硬件设备     | 7   |
| 目标 DSP 板驱动程序的安装                      | 10  |
| 2.1 设置 CODE COMPOSER STUDIO 软件       | 10  |
| 2.2 实例                               | 12  |
| 产品清单                                 | 16  |

### 第1章

## SEED-XDS510PLUS 仿真器安装

#### 1.1 安装说明

#### 1.1.1 安装环境

为了安装 SEED-XDS510PLUS仿真器,系统应满足如下所述的最小要求:

- Windows 2000/XP/Vista Professional
- Code Composer Studio<sup>™</sup>V2.20.18(For 2000/5000/6000)
- Code Composer Studio<sup>™</sup>V3.1
- Code Composer Studio<sup>™</sup>V3.3
- Code Composer™C3x-4x

#### 1.1.2 SEED-XDS510PLUS 仿真器所支持的DSP 系列

- TMS320LF24xx
- TMS320F28xx
- TMS320VC54xx
- TMS320VC55xx
- TMS320C67xx
- TMS320C64xx
- TMS320DM64x
- TMS320DM270
- TMS320DM320
- DaVinci™
- OMAP™
- VC33

1.1.3 安全警告

为了降低造成人身伤害的可能性,在连接SEED-XDS510PLUS 仿真器前,请确保关闭 您的计算机电源。减少触电和火灾危险为了降低触电以及火灾危险,请确保与SEED 设备 相连的主要设备都存在电源保护,并且是由下列其中的一个或多个代理商提供:UL,CSA, VDE,或TUV。

1.2 安装步骤

#### 1.2.1 安装软件: TMDSCCSALL-1 (CCS v3.3)

定义路径: C:\CCStudio\_v3.3,在此路径下安装CCS3.3,安装完成后在桌面上出现如图 1-1所示图标的快捷方式。

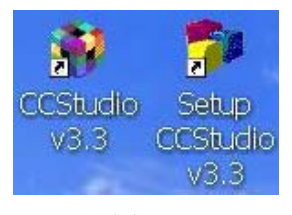

图1-1

CCS3.3安装完成后在"设备管理器"中出现图标"Texas Instruments XDS510 PCI JTAG Emulator"。

#### **1.2.2** 安装SEED-XDS510PLUS 仿真器驱动

点击仿真器驱动的安装程序SEED-XDS510Plus Emulator for CCS3.3 Below.exe,设置与Code Composer Studio软件相同的安装路径: C:\CCStudio\_v3.3。安装步骤如图1-2至图1-7所示。

注意:

- 1、安装进入"图1-5"界面时,需要您选择CCS的版本来安装相应的驱动。
- 2、再次安装驱动的时候,您可以按照提示,选择重新安装或者更新和恢复现有驱动。

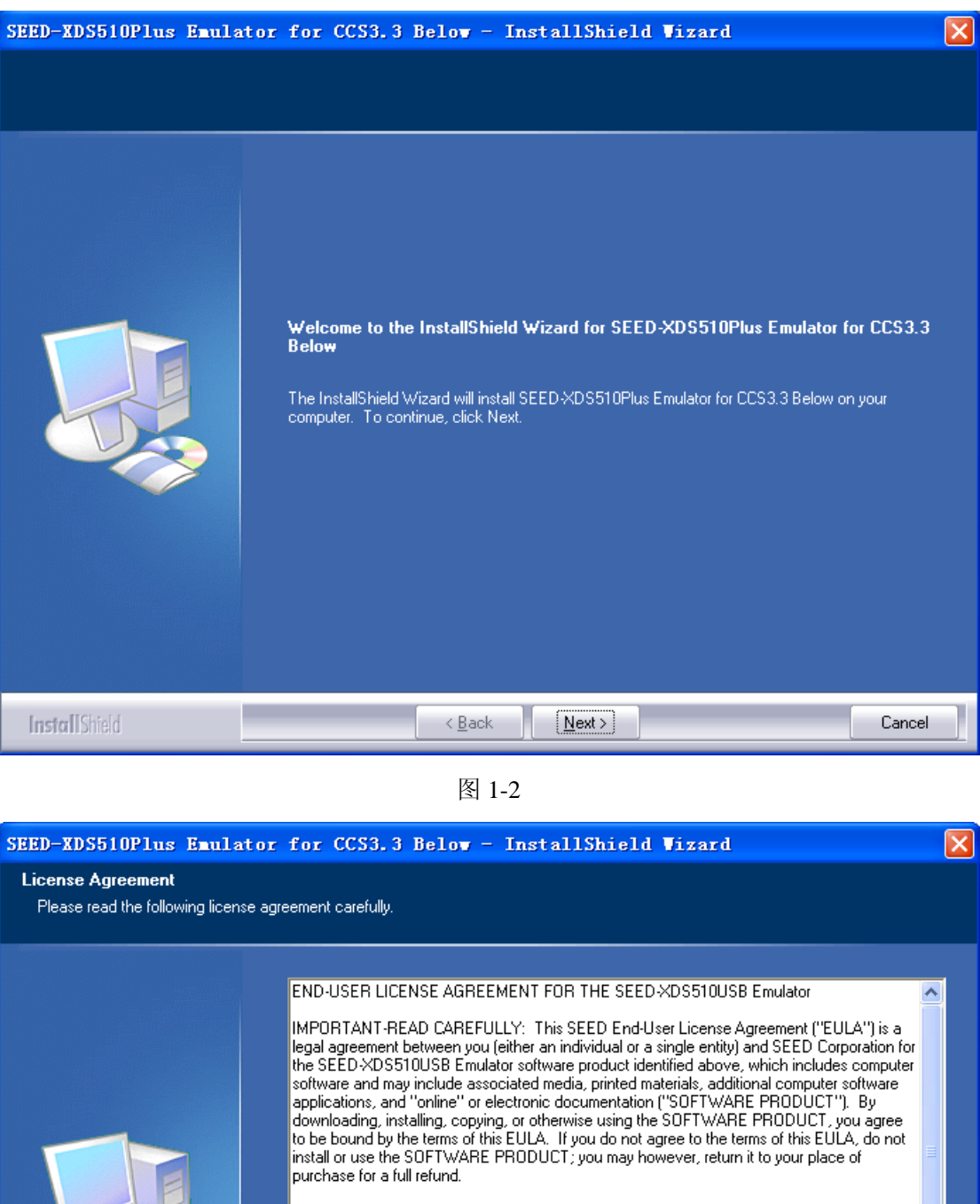

This program is protected by copyright law and international treaties. Unauthorized reproduction or distribution of this program, or any portion of it, may result in severe civil and criminal penalties, and will be prosecuted to the maximum extent possible under law.

For "SEED-XDS510USB Emulator" support please check out website http://www.seeddsp.com/ 1.1.11.6 I accept the terms of the license agreement

v

<u>Print</u>

Cancel

- I do not accept the terms of the license agreement InstallShield < <u>B</u>ack <u>N</u>ext >

| SEED-XDS510Plus Emulator                            | for CCS3.3                                                                         | Below - In       | stallShiel        | d Vizard                                 |       |
|-----------------------------------------------------|------------------------------------------------------------------------------------|------------------|-------------------|------------------------------------------|-------|
| Setup Type<br>Select the setup type that best suits | your needs.                                                                        |                  |                   |                                          |       |
|                                                     | Select the features<br>Next to continue.<br>CCS2.20.18<br>CCS3.1<br>CCS3.3<br>VC33 | you want to inst | all, and deselect | the features you do not want to install. | Click |
| InstallShield                                       |                                                                                    | < <u>B</u> ack   | Next >            | C                                        | ancel |

图 1-4

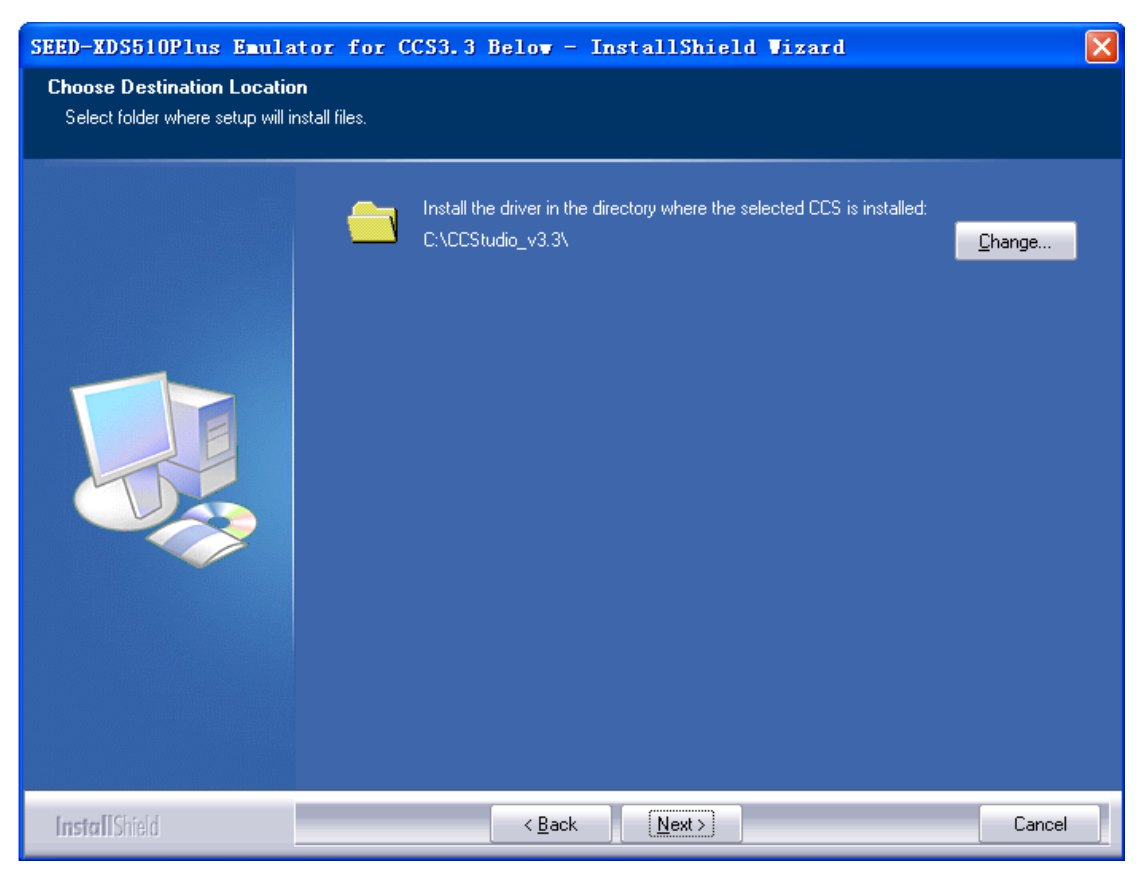

图 1-5

| SEED-KDS510Plus Emulat                                             | or for CCS3.3 Below - InstallShield Vizard 🛛 🛛 🔀                                                                                                    |
|--------------------------------------------------------------------|----------------------------------------------------------------------------------------------------|
| Ready to Install the Program<br>The wizard is ready to begin insta | allation.                                                                                                    |
|                                                                    | Click Install to begin the installation.<br>If you want to review or change any of your installation settings, click Back. Click Cancel to exit the<br>wizard. |
| InstallShield                                                      | < <u>B</u> ack [Install] Cancel                                                                                                    |

图 1-6

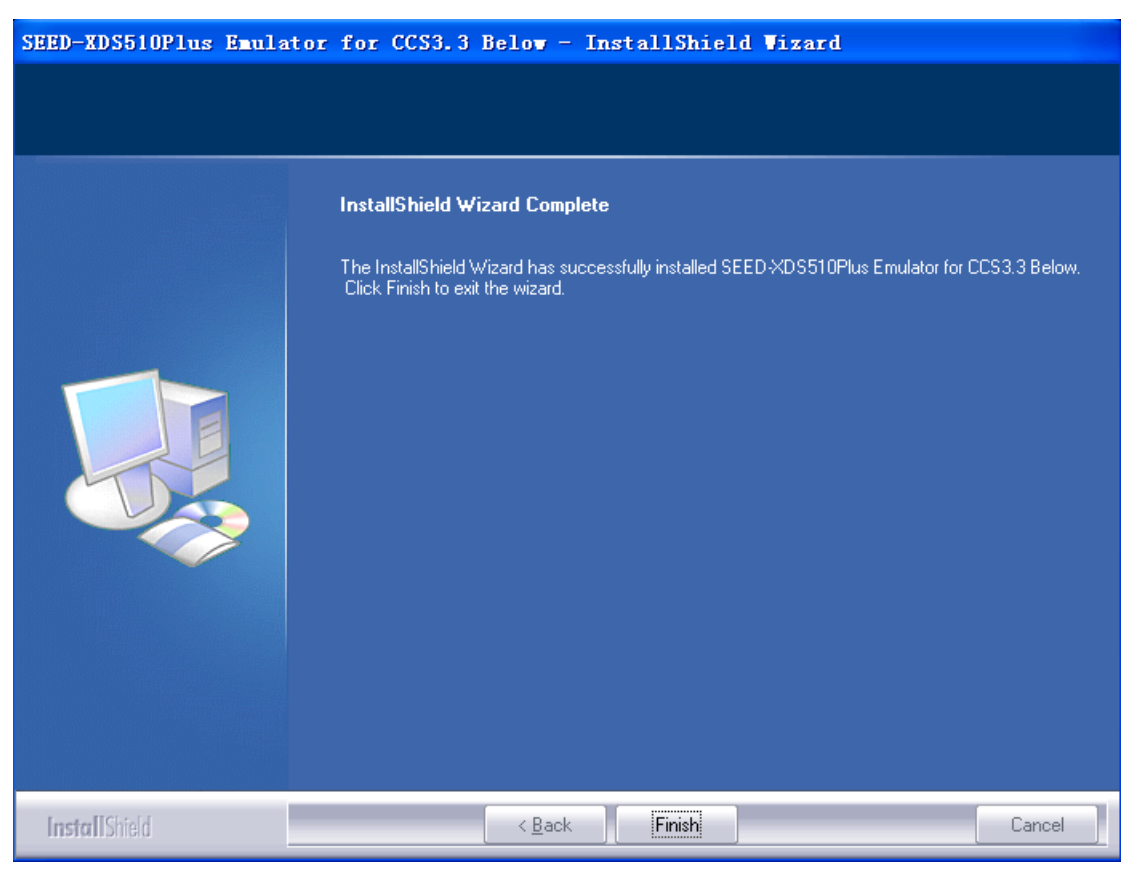

图 1-7

#### 1.2.3 安装SEED-XDS510PLUS 仿真器硬件设备

一、安装准备

1) 用所提供的USB连接线将SEED-XDS510PLUS仿真器与电脑主机相连。

2) 将SEED-XDS510PLUS仿真器与目标系统相连。

连接器说明如图1-8所示。

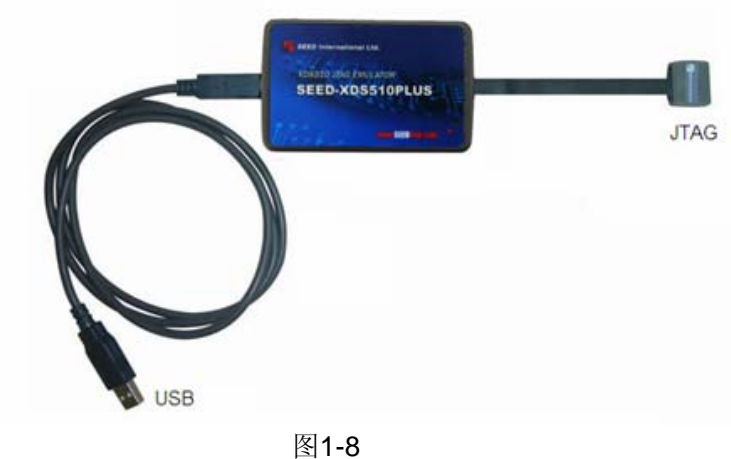

二、安装步骤

安装准备完成后,系统会自动提示安装"找到新的硬件向导",单击"下一步",按照提示 进行仿真器硬件的安装。

| 找到新的硬件向导 |                                |
|----------|--------------------------------|
|          | 欢迎使用找到新硬件向导                    |
|          | 这个向导帮助您安装软件:                   |
|          | SEED USB2.0 PLUS Emulator      |
|          | 如果您的硬件带有安装 CD 或软盘,请现在将<br>其插入。 |
|          | 您期望向导做什么?                      |
|          | ● 自动安装软件(推荐)(1)                |
|          | ◯ 从列表或指定位置安装(高级)(2)            |
|          | 要继续,请单击"下一步"。                  |
|          | 〈上一步 ⑧)下一步 20) 〉 取消            |

图 1-9

| 找到新的硬件向导                  |                    |
|---------------------------|--------------------|
| <b>向导正在安装软件,请稍候</b>       |                    |
| SEED USB2.0 PLUS Emulator |                    |
| <i>`</i>                  | <u>ک</u>           |
|                           | <上一步(E)下一步(E) > 取消 |

图 1-10

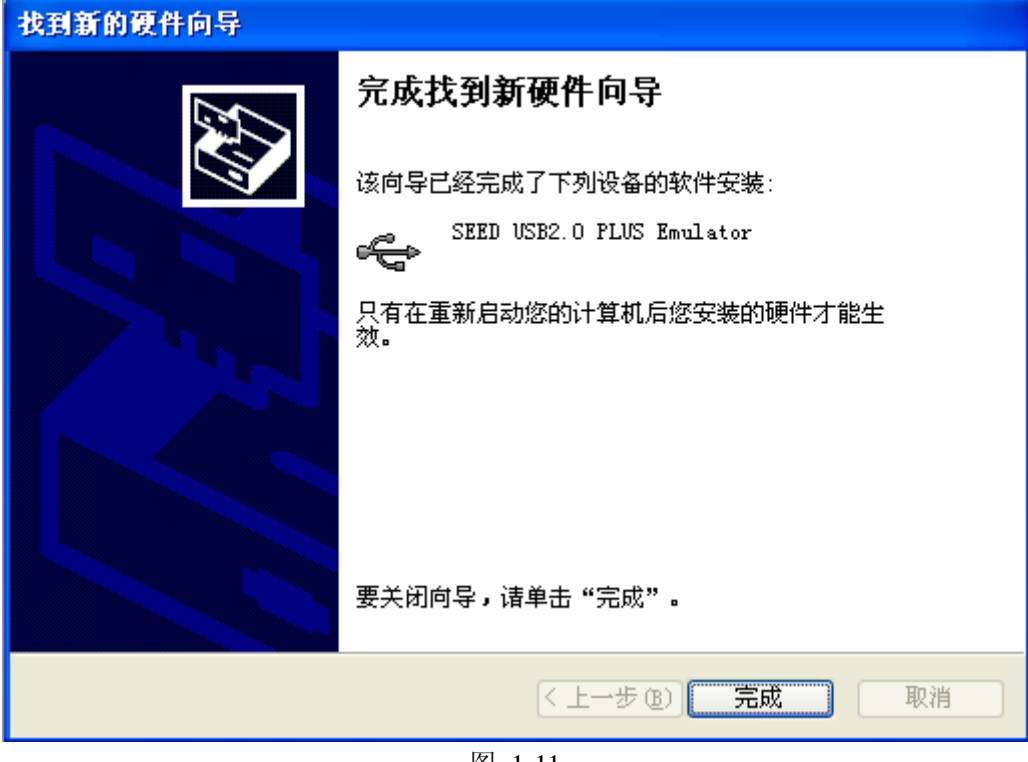

图 1-11

安装结束,系统提示SEED-XDS510PLUS JTAG仿真器已成功识别。

| ➡ 设备管理器                                                  |  |
|----------------------------------------------------------|--|
| 文件 (2) 操作 (A) 查看 (Y) 帮助 (H)                              |  |
|                                                          |  |
| <ul> <li>□●●●●●●●●●●●●●●●●●●●●●●●●●●●●●●●●●●●●</li></ul> |  |
|                                                          |  |

图 1-12

## 第2章

## 目标 DSP 板驱动程序的安装

#### 2.1 设置Code Composer Studio 软件

双击桌面上"Setup CCStudio v3.3"图标,在Code Composer Studio 设置过程中, 按照下列指示进行操作,将会协助您为目标系统配置合适的驱动:

1) 在'Family' 栏中,选择目标系统的DSP系列型号。

| 顰 Code Composer Studio Setup                        |                                 |             |                   |        | <b>_ _ _</b>    |
|-----------------------------------------------------|---------------------------------|-------------|-------------------|--------|-----------------|
| <u>F</u> ile <u>E</u> dit <u>V</u> iew <u>H</u> elp |                                 |             |                   |        |                 |
| System Configuration                                | Available Factory Boards        | Family      | Platform<br>All V | Endia  | My System ^     |
| 📮 My System                                         | ARM7 SEEDXDS510PLUS Emulator    | A11 🔨       | SEEDXDS           | *      |                 |
|                                                     | ARM7 Simulator, Big Endian      | ARM7        | simulator         | big    |                 |
|                                                     | ARM7 Simulator, Little Endian   | C24xx       | simulator         | little |                 |
|                                                     | ARM7 XDS510 Emulator            | C27xx       | xds510            | *      |                 |
|                                                     | ARM7 XDS560 Emulator            | C54xx       | xds560            | *      |                 |
|                                                     | ARM9 SEEDXDS510PLUS Emulator    | C55x+ 🗡     | SEEDXDS           | *      |                 |
|                                                     | ARM9 XDS510 Emulator            | ARM9        | xds510            | *      |                 |
|                                                     | ARM9 XDS560 Emulator            | ARM9        | xds560            | *      |                 |
|                                                     | ARM926EJ-S Simulator Little En  | ARM9        | simulator         | little |                 |
|                                                     | ARM9e Simulator, Big Endian     | ARM9        | simulator         | big    |                 |
|                                                     | ARM9e Simulator, little Endian  | ARM9        | simulator         | little |                 |
|                                                     | F240 SEEDXDS510PLVS Emulator    | C24xx       | SEEDNDS           | *      |                 |
|                                                     | F240 XDS510 Emulator            | C24xx       | xds510            | *      |                 |
|                                                     | F240 XDS560 Emulator            | C24xx       | xds560            | *      |                 |
|                                                     | F2401 SEEDXDS510PLUS Emulator   | C24xx       | SEEDXDS           | *      |                 |
|                                                     | F2401 XDS510 Emulator           | C24xx       | xds510            | *      |                 |
|                                                     | F2401 XDS560 Emulator           | C24xx       | xds560            | *      |                 |
|                                                     | F2402 SEEDXDS510PLUS Emulator   | C24xx       | SEEDNDS           | *      |                 |
|                                                     | F2402 XDS510 Emulator           | C24xx       | xds510            | *      |                 |
|                                                     | F2402 XDS560 Emulator           | C24xx       | xds560            | *      |                 |
|                                                     | F2403 SEEDXDS510FLUS Emulator   | C24xx       | SEEDNDS           | *      |                 |
|                                                     | F2403 XDS510 Emulator           | C24xx       | xds510            | *      |                 |
|                                                     | F2403 XDS560 Emulator           | C24xx       | xds560            | *      |                 |
|                                                     | F2406 SEEDXDS510PLUS Emulator   | C24xx       | SEEDXDS           | *      |                 |
|                                                     | F2406 XDS510 Emulator           | C24xx       | xds510            | *      |                 |
|                                                     | F2406 XDS560 Emulator           | C24xx       | xds560            | *      | ×               |
|                                                     | 🚟 Factory Boards 🖼 Custom Board | s  🌨 Create | Board             |        |                 |
| Save & Quit Remove Remove All                       | K Add Kultipl                   |             |                   |        | pdify Propertie |
| Drag a device driver to the left to add a board     | to the system.                  |             |                   |        |                 |

图2-1

2) 在'Platform'中选择目标系统中所应用的仿真器型号。

| 🌮 Code Composer Studio Setup                        |                                  |               |                        |         |                 |
|-----------------------------------------------------|----------------------------------|---------------|------------------------|---------|-----------------|
| <u>F</u> ile <u>E</u> dit <u>V</u> iew <u>H</u> elp |                                  |               |                        |         |                 |
| System Configuration                                | Available Factory Boards         | Family<br>All | Platform<br>All V      | Endia 🔨 | My System       |
| 💻 My System                                         | ARM7 SEEDXDS510PLUS Emulator     | ARM7          | All                    | *       |                 |
|                                                     | ARM7 Simulator, Big Endian       | ARM7          | <u>8933040855103</u> 1 | big     |                 |
|                                                     | ARM7 Simulator, Little Endian    | ARM7          | xds100usb em           | little  |                 |
|                                                     | ARM7 XDS510 Emulator             | ARM7          | xds510 emula           | *       |                 |
|                                                     | ARM7 XDS560 Emulator             | ARM7          | XdS560 emdia           | *       | <u>■</u>        |
|                                                     | ARM9 SEEDXDS510PLUS Emulator     | ARM9          | SEEDXDS                | *       |                 |
|                                                     | RM9 XDS510 Emulator              | ARM9          | xds510                 | *       |                 |
|                                                     | ARM9 XDS560 Emulator             | ARM9          | xds560                 | *       |                 |
|                                                     | RM926EJ-S Simulator Little En    | ARM9          | simulator              | little  |                 |
|                                                     | 📷 ARM9e Simulator, Big Endian    | ARM9          | simulator              | big     |                 |
|                                                     | 🖙 ARM9e Simulator, little Endian | ARM9          | simulator              | little  |                 |
|                                                     | F240 SEEDXDS510PLUS Emulator     | C24xx         | SEEDXDS                | *       |                 |
|                                                     | F240 XDS510 Emulator             | C24xx         | xds510                 | *       |                 |
|                                                     | F240 XDS560 Emulator             | C24xx         | xds560                 | *       |                 |
|                                                     | F2401 SEEDXDS510PLUS Emulator    | C24xx         | SEEDXDS                | *       |                 |
|                                                     | F2401 XDS510 Emulator            | C24xx         | xds510                 | *       |                 |
|                                                     | F2401 XDS560 Emulator            | C24xx         | xds560                 | *       |                 |
|                                                     | F2402 SEEDXDS510PLUS Emulator    | C24xx         | SEEDXDS                | *       |                 |
|                                                     | F2402 XDS510 Emulator            | C24xx         | xds510                 | *       |                 |
|                                                     | F2402 XDS560 Emulator            | C24xx         | xds560                 | *       |                 |
|                                                     | F2403 SEEDXDS510PLUS Emulator    | C24xx         | SEEDXDS                | *       |                 |
|                                                     | F2403 XDS510 Emulator            | C24xx         | xds510                 | *       |                 |
|                                                     | F2403 XDS560 Emulator            | C24xx         | xds560                 | *       |                 |
|                                                     | F2406 SEEDXDS510PLUS Emulator    | C24xx         | SEEDXDS                | *       |                 |
|                                                     | F2406 XDS510 Emulator            | C24xx         | xds510                 | *       |                 |
|                                                     | F2406 XDS560 Emulator            | C24xx         | xds560                 | *       |                 |
|                                                     | 🖼 Factory Boards 🔤 Custom Board  | s  🌨 Crea     | te Board               |         |                 |
| Save & Quit Remove All                              | K Add Multipl                    |               |                        |         | pdify Propertie |
| Drag a device driver to the left to add a board     | to the system.                   |               |                        |         | 1.              |

图2-2

3) 在'Available Factory Board' 栏中, 将您所需要的仿真驱动拖拉至左栏 'SystemConfiguration'中。

参照如下的表格,将会帮助您设置部分仿真驱动程序:

| DSP          | Family | Platform       | Driver                      |
|--------------|--------|----------------|-----------------------------|
| TMS320DM6446 | C64x+  | SEEDXDS510PLUS | DM6446 XDS510 Emulator with |
|              |        | emulator       | ICEPICK_C                   |
| TMS320C6416  | C64xx  | SEEDXDS510PLUS | C64xx XDS510 Emulator       |
|              |        | emulator       |                             |
| TMS320C6713  | C67xx  | SEEDXDS510PLUS | C671x XDS510 Emulator       |
|              |        | emulator       |                             |
| TMS320VC5502 | C55xx  | SEEDXDS510PLUS | C5502 XDS510 Emulator       |
|              |        | emulator       |                             |
| TMS320VC5416 | C54xx  | SEEDXDS510PLUS | C5416 XDS510 Emulator       |
|              |        | emulator       |                             |
| TMS320F2812  | C28xx  | SEEDXDS510PLUS | F2812 XDS510 Emulator       |
|              |        | emulator       |                             |
| TMS320LF2407 | C24xx  | SEEDXDS510PLUS | F2407 XDS510 Emulator       |
|              |        | emulator       |                             |

4) 存储已配置好的仿真驱动。

5) 退出'Setup'并进入'Code Composer Studio'系统。

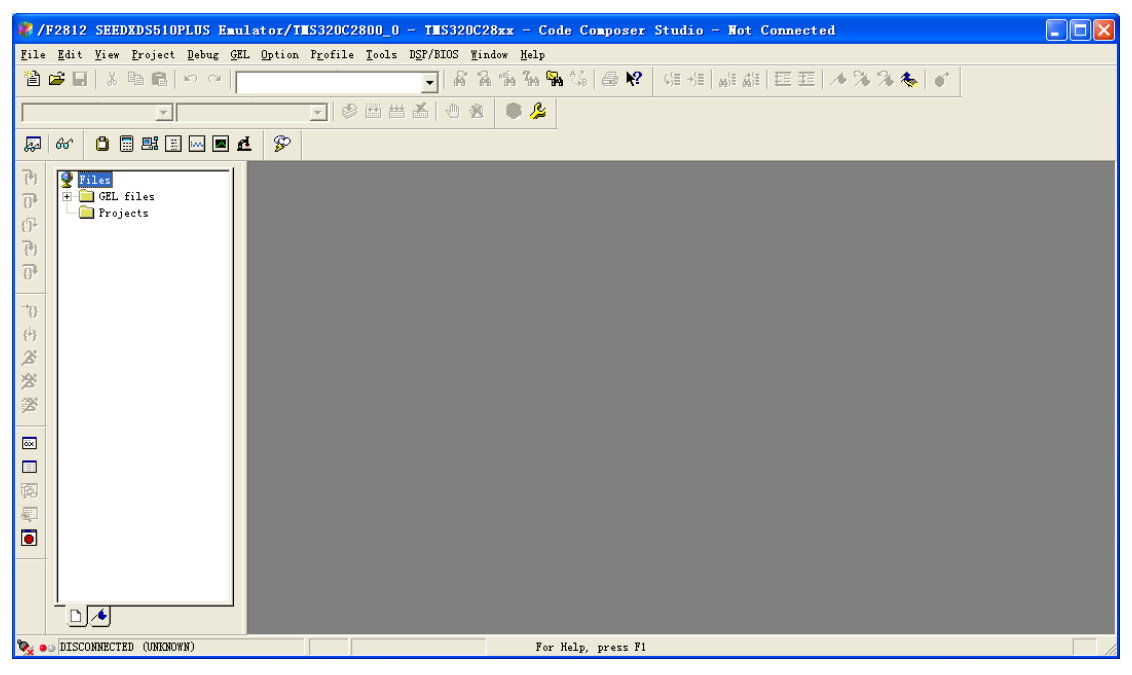

图2-3

#### 2.2 实例

下面以SEED-DEC2812做目标板为例:

| 目标板:    | SEED-DEC2812    |
|---------|-----------------|
| DSP 芯片: | TMS320F2812     |
| 仿真器:    | SEED-XDS510PLUS |
| CCS 版本: | CCS V3.3        |

1、在Windows XP下装载 CCS V3.3版本,设置安装路径: C:\CCStudio\_v3.3。

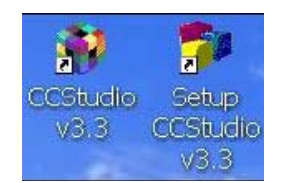

- 2、在安装CCS的相同路径下装载仿真器的驱动SEED-XDS510Plus Emulator for CCS3.3 Below.exe。
- 3、设置仿真器硬件:
  - i. 用所提供的USB连接线将XDS510PLUS仿真器与电脑主机相连。
  - ii. 将XDS510PLUS仿真器与目标系统相连。
  - iii. 将XDS510PLUS仿真器和目标系统上电。
- 4、设置Code Composer Studio软件: 在桌面上双击'Setup CCStudio v3.3'图标。

i. 在'Family Series'中选择"C28xx"。

| 🌮 Code Composer Studio Setup                        |                                 |              |           |       |             |      |
|-----------------------------------------------------|---------------------------------|--------------|-----------|-------|-------------|------|
| <u>F</u> ile <u>E</u> dit <u>V</u> iew <u>H</u> elp |                                 |              |           |       |             |      |
| System Configuration                                | hand 1 all a Read and Describe  | Family       | Platform  | Endia | My Syste    | em 🦉 |
|                                                     | Available factory boards        | С28хх 💌      | A11 🗾     | A11 🗾 |             |      |
| 🔜 My System                                         | F2801 Device Simulator          | All          | simulator | *     |             |      |
|                                                     | F2801 XDS100 USB Emulator       | ARM9         | xds100u   | *     |             |      |
|                                                     | F2801 XDS510 Emulator           | C24xx -      | xds510    | *     |             |      |
|                                                     | F2801 XDS560 Emulator           | C27xx        | xds560    | *     |             |      |
|                                                     | F28015 Device Simulator         | С54жж        | simulator | *     |             |      |
|                                                     | F28015 XDS100 USB Emulator      | C55x+ 🗡      | xds100u   | *     |             |      |
|                                                     | F28015 XDS510 Emulator          | С28жж        | xds510    | *     |             |      |
|                                                     | F28015 XDS560 Emulator          | С28жж        | xds560    | *     |             |      |
|                                                     | F28016 Device Simulator         | С28жж        | simulator | *     |             |      |
|                                                     | F28016 XDS100 USB Emulator      | С28жж        | xds100u   | *     |             |      |
|                                                     | F28016 XDS510 Emulator          | С28жж        | xds510    | *     |             |      |
|                                                     | F28016 XDS560 Emulator          | С28жж        | xds560    | *     |             |      |
|                                                     | F2802 Device Simulator          | С28жж        | simulator | *     |             |      |
|                                                     | F2802 XDS100 USB Emulator       | С28жж        | xds100u   | *     |             |      |
|                                                     | F2802 XDS510 Emulator           | С28жж        | xds510    | *     |             |      |
|                                                     | F2802 XDS560 Emulator           | C28xx        | xds560    | *     |             |      |
|                                                     | F28022 Device Simulator         | С28жж        | simulator | *     |             |      |
|                                                     | F28022 XDS100 USB Emulator      | С28жж        | xds100u   | *     |             |      |
|                                                     | F28022 XDS560 Emulator          | C28xx        | xds560    | *     |             |      |
|                                                     | F28023 Device Simulator         | С28жж        | simulator | *     |             |      |
|                                                     | F28023 XDS100 VSB Emulator      | C28xx        | xds100u   | *     |             |      |
|                                                     | F28023 XDS560 Emulator          | C28xx        | xds560    | *     |             |      |
|                                                     | F28024 Device Simulator         | С28жж        | simulator | *     |             |      |
|                                                     | F28024 XDS100 USB Emulator      | С28жж        | xds100u   | *     |             |      |
|                                                     | F28024 XDS560 Emulator          | С28жж        | xds560    | *     |             |      |
|                                                     | F28025 Device Simulator         | С28жж        | simulator | *     | <u>~</u> ]  |      |
|                                                     | 🖼 Factory Boards 🔤 Custom Board | ls  🌨 Create | Board     |       | <           | >    |
| Save & Quit Remove All                              | K Add Multipl                   |              |           |       | odify Prope | rtie |
| Drag a device driver to the left to add a board     | to the system.                  |              |           |       |             |      |

ii. 在'Platform Series'选择'SEEDXDS510PLUS emulator'。

| 🐌 Code Composer Studio Setup                        |                                                                                                 |                                                                                                    |                 |
|-----------------------------------------------------|-------------------------------------------------------------------------------------------------|----------------------------------------------------------------------------------------------------|-----------------|
| <u>F</u> ile <u>E</u> dit <u>V</u> iew <u>H</u> elp |                                                                                                 |                                                                                                    |                 |
| System Configuration                                | Available Factory Boards                                                                        | Family Platform Endia                                                                                                    | My System ^     |
| Ry Nysten                                           | TO F2310 SEEDIDSJOPLUS Eaulator<br>F2312 SEEDIDSJOPLUS Eaulator<br>F2335 SEEDIDSJOPLUS Eaulator | C28xx         All         *           C20xx         SHADMSOFF         *           C28xx         Xds1Outber         *           xds100 to the state         xds100 to the state         *           xds510 emule         xds500 emule         *         *                                                                                                    |                 |
|                                                     |                                                                                                 | t for<br>it is to<br>it is to<br>it is<br>it is<br>it it it<br>it it<br>it<br>it<br>it<br>it<br>it<br>it<br>it<br>it<br>it<br>it<br>it<br>it<br>i |                 |
|                                                     |                                                                                                 | j (j                                                                                                    |                 |
|                                                     | Factory Boards 🖼 Custom Board                                                                   | ds 🌨 Create Board                                                                                                    |                 |
| Save & Quit Remove Remove All                       | <pre>&lt;&lt; Add </pre>                                                                        |                                                                                                    | odify Propertic |
| Drag a device driver to the left to add a board f   | to the system.                                                                                  |                                                                                                    | 11              |

iii. 在'Available Factory Board'栏中,将您所需要的仿真驱动拖拉至左栏'System Configuration'中。

| 🎏 Code Composer Studio Setup                        |                                                                                                  |                                                       |                                                                                                    |
|-----------------------------------------------------|--------------------------------------------------------------------------------------------------|-------------------------------------------------------|----------------------------------------------------------------------------------------------------|
| <u>F</u> ile <u>E</u> dit <u>V</u> iew <u>H</u> elp |                                                                                                  |                                                       |                                                                                                    |
| System Configuration                                | Available Factory Boards                                                                         | Family Platform Endia<br>C28xx • SEEDXDS5 • All •     | F2812 SEEDXDS510PLUS Emulator                                                                                                    |
| Hy Syxtem F2812 SEEDXESSIOFLUS Emulator             | F2810 SEEDXDS510FLUS Emulator<br>F2812 SEEDXDS510FLUS Emulator<br>F28335 SEEDXDS510FLUS Emulator | C28xx SEEDXDS *<br>C28xx SEEDXDS *<br>C28xx SEEDXDS * | Configuration File Location:<br>C1CCStudio_v33drivers/importt/2812_seedxds5<br>Pre-Configured Board Description:<br>One TMS30/E3812 DBP connected to a SEEDXD<br>emulator configured for I/O port 0x240 |
| Save & Quit Remove All                              | Add K Add Multipl                                                                                |                                                       | vdify Propertie                                                                                                    |
| Drag a device driver to the left to add a board     | J<br>to the system.                                                                              |                                                       | 1                                                                                                    |

| 🌮 Code Composer Studio Setup                                        |                        |                                       |                                                                                                    |
|---------------------------------------------------------------------|------------------------|---------------------------------------|----------------------------------------------------------------------------------------------------|
| <u>F</u> ile <u>E</u> dit <u>V</u> iew <u>H</u> elp                 |                        |                                       |                                                                                                    |
| System Configuration                                                | Current Proccesor Type | Driver Location                       | TMS320C2800_0                                                                                                    |
| My System<br>→ ■ F2012 SEEDXDS510FLMS Emulator<br>→ ■ TMSS2002800_0 | ★ TMS320C2800          | C:\CCStudio_v3.3\drivers\tixds28x.dvr | Device Type:<br>CPU<br>GEL File:<br>CNC Studio_v3.3tc/gelf/2812.gel<br>Master/Slave:<br>N/A<br>Startup Mode:<br>Stop-mode |
|                                                                     | Factory Boards         | Custom Boards 🕋 Create Board          | <>                                                                                                    |
| Save & Quit Remove Remove All                                       | K Add K Add            | Multipl                               | odify Propertie                                                                                                    |
| Select the system node to add a new board to the                    | system configuration.  |                                       |                                                                                                    |

#### 5、存储已配置好的仿真驱动,退出'Setup'并进入CCS软件。

| K Add | Multipl |               |
|-------|---------|---------------|
| 1     | K Add   | < Add Multipl |

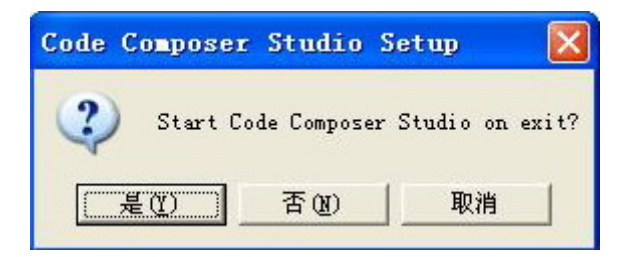

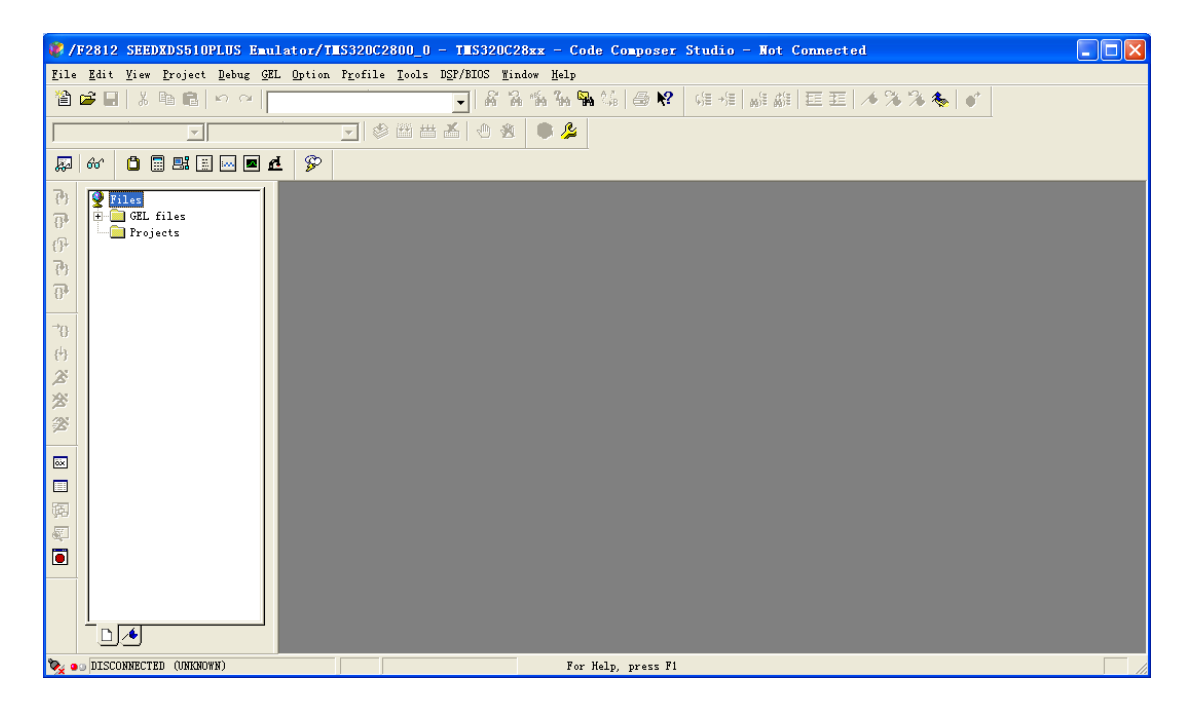

# 产品清单

| 序列 | 名称                 | 数量 |
|----|--------------------|----|
| 1  | SEED-XDS510PLUS仿真器 | 1  |
| 2  | 电缆-USB-MINI/5P     | 1  |
| 3  | 安装光盘               | 1  |